# Advania Signet Connection

Setup and instructions

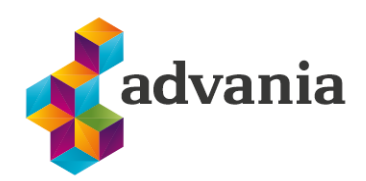

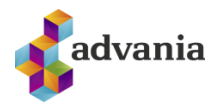

# **Advania Signet Connection**

### 1. SETUP

Setup for Advania Signet Connection extension is available from Service Connections page.

On the Home Page search for Service Connections.

| Tell me what you want to do   |                                           |
|-------------------------------|-------------------------------------------|
| service conn                  |                                           |
| Go to Pages and Tasks         |                                           |
| > Service Connections         |                                           |
| Didn't find what you were loo | king for? Try exploring pages and reports |

#### Click on Advania – Signet Connection.

| $\leftarrow$ | Service Connections                        |   |                    |
|--------------|--------------------------------------------|---|--------------------|
|              | 🔎 Search 🛛 🗱 Setup                         |   |                    |
|              | Name<br>Advania - Document Sending Service |   | Status<br>Disabled |
|              | Advania - Document Scanning                |   | Disabled           |
|              | Advania - VAT Reporting                    |   | Disabled           |
|              | Advania - Electronic Transport Documents   |   | Enabled            |
|              | Advania - Signet Connection                | ÷ | Disabled           |

Next, you will type in your Country Code, User ID, and Service Password and enable the solution.

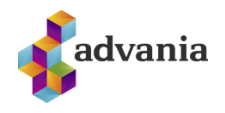

| Edit - Signet Conne                          | ection Setup                              |                                         | 2 ×                                   |
|----------------------------------------------|-------------------------------------------|-----------------------------------------|---------------------------------------|
| imes Enabled web service is                  | s green. In actions is possible to switch | n between services.                     | ~                                     |
| Manage 🔢 Toggle Servi                        | ce 🛅 Signet Transaction 🛛 🎚 Copy          | right Advania, Iceland 🛛 <i>ʔ</i> Versi | on Page                               |
| General                                      |                                           |                                         |                                       |
| Enable · · · · · · · · · · · · · · · · · · · |                                           | Country Code                            | 354                                   |
| Service Connection                           |                                           |                                         |                                       |
| User ID · · · · · · · · · · · · · · · · · ·  | ADVANIA_BC                                | Service URL · · · · · · · · ·           | https://traust.vottun.is/UtilitiesSer |
| Service Password                             | •••••                                     | Test Service URL                        | https://prufa.signet.is/utilities     |
|                                              |                                           |                                         |                                       |
|                                              |                                           |                                         | Close                                 |

To test the solution, make sure that the *Test Service URL* is **Green**. If it is **Red**, Click *Toggle Service* to switch to Test Service while the solution is disabled.

| Edit - S     | ignet Conne        | ection Setup                  |                |                     |          |       | 2 X                                 |
|--------------|--------------------|-------------------------------|----------------|---------------------|----------|-------|-------------------------------------|
| × Enab       | led web service is | green. In actions is possible | e to switch be | tween services.     |          |       | ~                                   |
|              |                    |                               |                |                     |          |       |                                     |
| Manage       | 🛃 Toggle Servi     | ce 🛅 Signet Transaction       | 🔜 Copyrigi     | ht Advania, Iceland | 🕜 Versio | on    | Page                                |
| General      |                    |                               |                |                     |          |       |                                     |
| Enable · · · |                    |                               |                | Country Code        | [        | 354   |                                     |
| Service      | Connection         |                               |                |                     |          |       |                                     |
| User ID      |                    | ADVANIA_BC                    |                | Service URL · · · · | [        | https | :://traust.vottun.is/UtilitiesServi |
| Service Pas  | sword · · · · ·    | •••••                         |                | Test Service URL    | [        | http  | s://prufa.signet.is/utilitiesse     |
|              |                    |                               |                |                     |          |       |                                     |
|              |                    |                               |                |                     |          |       |                                     |
|              |                    |                               |                |                     |          |       | Close                               |

You will be asked to confirm the change of services.

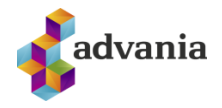

| ? | Advania Web Services are changed by user.<br>Agree to be changed according to usage? |
|---|--------------------------------------------------------------------------------------|
|   |                                                                                      |

| Yes | No |
|-----|----|
|-----|----|

Don't forget to re-enable the solution after making the necessary changes.

| Edit - Signet Conne                         | ection Setup                    |                              |                       | 2 ×                                   |
|---------------------------------------------|---------------------------------|------------------------------|-----------------------|---------------------------------------|
| imes Enabled web service is                 | s green. In actions is possible | e to switch between services |                       | ~                                     |
| Manage 🗄 Toggle Servi                       | ce  🛅 Signet Transaction        | 開 Copyright Advania, Icel    | and 🕜 Versior         | n Page                                |
| General                                     |                                 |                              |                       |                                       |
| Enable · · · · · · · · · ·                  |                                 | Country Cod                  | e · · · · · 3         | 154                                   |
|                                             |                                 |                              |                       |                                       |
| Service Connection                          |                                 |                              |                       |                                       |
| User ID · · · · · · · · · · · · · · · · · · | ADVANIA_BC                      | Service URL                  | · · · · · · · · · / ł | https://traust.vottun.is/UtilitiesSer |
| Service Password                            | •••••                           | Test Service U               | JRL ····· P           | https://prufa.signet.is/utilities     |
|                                             |                                 |                              |                       |                                       |
|                                             |                                 |                              |                       |                                       |

Close

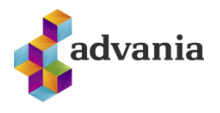

#### 2. GENERAL INFO

Signet Authentication is used in two ways, for financial approval and delivery approval. Financial approval is accessible on the pages **Sales Order**, **Sales Quote**, and **Sales Invoice**. Delivery approval is accessible on the pages **Posted Sales Invoice** and **Posted Sales Shipment**.

You can access all Signet transactions from the Signet Connection Setup page or via search.

| Edit - Signet Con                            | nection               | Setup                 |                |                        |        |          |                |           | 2 X       |
|----------------------------------------------|-----------------------|-----------------------|----------------|------------------------|--------|----------|----------------|-----------|-----------|
| imes Enabled web service                     | ce is green. I        | n actions is possible | e to switch be | etween services.       |        |          |                |           | ~         |
| Manage 📴 Toggle Se                           | ervice 🛅 S            | Signet Transaction    | 📕 Copyrig      | ht Advania, Iceland    | Versi  | on Pag   | ge             |           |           |
| General                                      |                       |                       |                |                        |        |          |                |           |           |
| Enable · · · · · · · · · · · · · · · · · · · |                       |                       |                | Country Code           |        | 354      |                |           |           |
| Service Connection                           | ı                     |                       |                |                        |        |          |                |           |           |
| User ID · · · · · · · · · · · · · · · · · ·  | ADVANI                | A_BC                  |                | Service URL · · · · ·  |        | https:// | ˈtraust.vottur | n.is/Util | litiesSer |
| Service Password                             | •••••                 | ••••                  |                | Test Service URL       |        | https:/  | /prufa.sign    | et.is/u   | tilities  |
|                                              |                       |                       |                |                        |        |          |                |           |           |
|                                              |                       |                       |                |                        |        |          |                |           | Close     |
|                                              |                       |                       |                |                        |        |          |                |           |           |
|                                              |                       |                       |                |                        |        |          |                |           |           |
| View - Signet C                              | onnecti               | on Transacti          | ons            |                        |        |          |                | 2         | $\times$  |
| ✓ Search                                     |                       |                       |                |                        |        |          |                | Ŀ         | ≡         |
| Creation Date and<br>Time ↑                  | Created by<br>User ID | Phone No.             | Authenticati   | on Text                | Serial | N        | ame            |           |           |
| 9/21/2021 2:54 PM                            | ADVANIA               | 1111111               | CRONUS I       | S: Approval request f. |        |          |                |           |           |
| 9/21/2021 2:54 PM                            | ADVANIA               | 7777777               | CRONUS I       | S: Approval request f. |        |          |                |           |           |

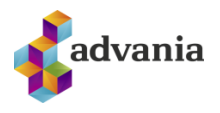

#### **3.** SIGNET AUTHENTICATION

The process for Sales Orders, Sales Quotes, Sales Invoices, Posted Sales Invoices, and Posted Sales Shipment is very similar, so below we will show just Sales Order as an example.

To send Signet Authentication on Sales Order start by Selecting Order and then Signet Authentication.

| Sales Order  |            |                  |              |                                     |                 | Ø             | 12 H        | - 🛍                       |
|--------------|------------|------------------|--------------|-------------------------------------|-----------------|---------------|-------------|---------------------------|
| 101005 · A   | datum      | Corporati        | ion          |                                     |                 |               |             |                           |
| Home Prepare | Print/Send | Request Approval | Order Action | s $\checkmark$ Related $\checkmark$ | Automate $\lor$ | Fewer options |             |                           |
| Dimensions   | Statistics | Comments         | Attachments  | 🎊 Approvals                         | 🖹 Invoices      | 🔓 Customer    | 🖺 Shipments | ाटा Signet Authentication |

After clicking the *Signet Authentication* button, you will get a window (*Send Authentication Msg.*) with a field for **Phone No.** and the **Authentication text** that will be sent to the phone.

|                               | visg.                                 |                         |
|-------------------------------|---------------------------------------|-------------------------|
| This actions sends request f  | for approving sales document for show | red phone no.           |
| Phone No.                     |                                       |                         |
| Authentication Text           | CRONUS IS: Approval requ              | est for Sales Order no. |
|                               |                                       |                         |
| Filter: Sales Header          |                                       |                         |
|                               |                                       |                         |
| + Filter                      |                                       |                         |
|                               |                                       |                         |
| Filter totals by:             |                                       |                         |
| Filter totals by:<br>+ Filter |                                       |                         |

If the sales order has a contact in the field **Contact No.** and that contact has a value in the field Phone no.

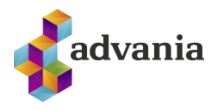

Then that phone no. will appear in the Phone No. field in the Send Authentication Msg. window.

If the contact that is selected on the sales order is not the one you want to Authenticate you can just replace the number in Phone No. field.

The Authenticator will receive a message in their phone that they need to respond to.

The message will contain the name of the company that is asking for the authentication.

Possible documents that can be received are a sales order, sales quote, sales invoice, or delivery.

The message also contains the no. of the document.

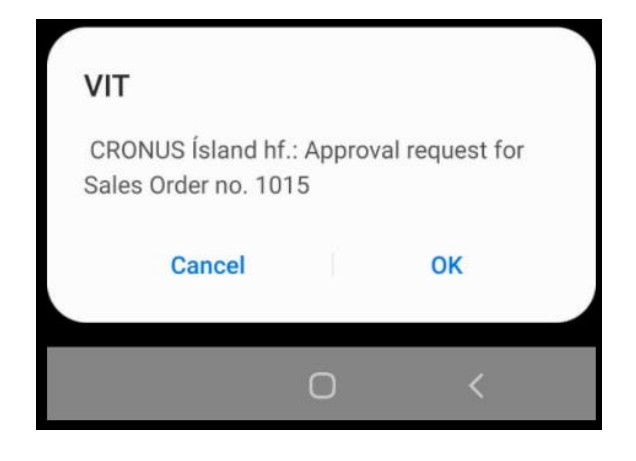

After you send authentication, the authenticator has up to 2 min to react to the request. If there is no reaction at that time, the authentication is canceled. Whatever the action of the authenticator is, you will get a message back with information on the action.

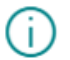

Expired transaction. Transaction expiry date has been reached, or timeout has elapsed.

OK

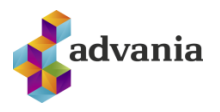

| (j | Authentication acceped                                                                     |
|----|--------------------------------------------------------------------------------------------|
|    | ОК                                                                                         |
| (j | User Cancel. The end-user has cancelled the signing or already in<br>an other transaction. |
|    | ОК                                                                                         |

On the Sales Order page you can find the Fact Box Signet Authentication.

There you can see the authentications that have been accepted for that sales order.

The fact box contains Name, SSN, Phone No. and Date and time accepted, Signet Type (Financial or delivery) and amount. More information for each transaction can be found in the Signet Connector Transaction page.

| NAME                 |   | SSN         | PH0<br>N0. |
|----------------------|---|-------------|------------|
| Hugi Freyr Einarsson | ÷ | 100001489   | 6632       |
| Heiðar Örn Stefáns   |   | Delige-1942 | 8626       |

# Signet Authentication $\vee$

Signet Connection chains/links:

• If a Sales Quote has a Signet Authentication Transaction and is then changed to Order/Invoice, then that Transaction will get the same Document No. and Type as the new Order/Invoice.

On the List pages for Sales Order, Sales Quote, Sales Invoice, Posted Sales Invoice and Posted Sales Shipment you can find a Column with the name **Signet Signature**. If it is blank then there is no signature behind that document, but if it has the value *Financial* (Sales Order, Sales Quote, Sales Invoice) or *Delivery* (Posted Sales Invoice and Posted Sales Shipment) there is a signature. If the

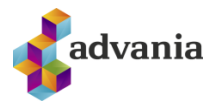

 ${\scriptstyle \nearrow}$   $\times$ 

Column has a value, you can click on it, and it will open a new window with the signature for that document.

| $\leftarrow$ | Sales Orders |                            |                      |                             |                                           |            |                                |           |                |          |                                                                                           |       |            |                     |
|--------------|--------------|----------------------------|----------------------|-----------------------------|-------------------------------------------|------------|--------------------------------|-----------|----------------|----------|-------------------------------------------------------------------------------------------|-------|------------|---------------------|
|              | 🔎 Search 🗧   | + New 1                    | Manage Report C      | Order Release               | Posting                                   | Print/Send | Navigate                       | Actio     | ons R          | elated F | Reports Fewer op                                                                          | tions |            |                     |
|              | No. †        | o. † Sell-to Customer Name |                      | External<br>Document<br>No. | External<br>Document<br>No. Location Code |            | Assigned User Docum<br>ID Date |           | nent<br>Status |          | Amount Shipped<br>Amount Shipped<br>Not Invoiced (LCY)<br>Not Invoiced (LCY)<br>Incl. VAT |       | Amount     | Signet<br>Signature |
|              | 101023       | 30000                      | Tryggingafélagið Tra | ust                         |                                           |            |                                | 2/23/2022 | Open           | No       | 0.00                                                                                      | 0.00  | 476,463.00 |                     |
|              | 1014         | 10000                      | Navision Ísland hf.  |                             | BLÁTI                                     |            | r                              |           | Open           | No       | 0.00                                                                                      | 0.00  | 0.00       |                     |
|              | 1015         | 10000                      | Navision Ísland hf.  |                             | BLÁ                                       | тт         |                                | 1/27/2022 | Open           | No       | 0.00                                                                                      | 0.00  | 0.00       | Financial           |
|              | 1019         | 20000                      | Silfurbúðin ehf.     |                             |                                           |            |                                | 1/27/2022 | Open           | No       | 0.00                                                                                      | 0.00  | 4,000.00   |                     |

## View - Signet Connection Transactions

| 🔎 Search                    | ♀ Search |                       |           |                               |        |      |  |  |  |
|-----------------------------|----------|-----------------------|-----------|-------------------------------|--------|------|--|--|--|
| Creation Date and<br>Time ↑ |          | Created by<br>User ID | Phone No. | Authentication Text           | Serial | Name |  |  |  |
| 9/21/2021 2:54 PM           |          | ADVANIA               | 1111111   | CRONUS IS: Approval request f |        |      |  |  |  |
| 9/21/2021 2:54 PM           |          | ADVANIA               | 7777777   | CRONUS IS: Approval request f |        |      |  |  |  |